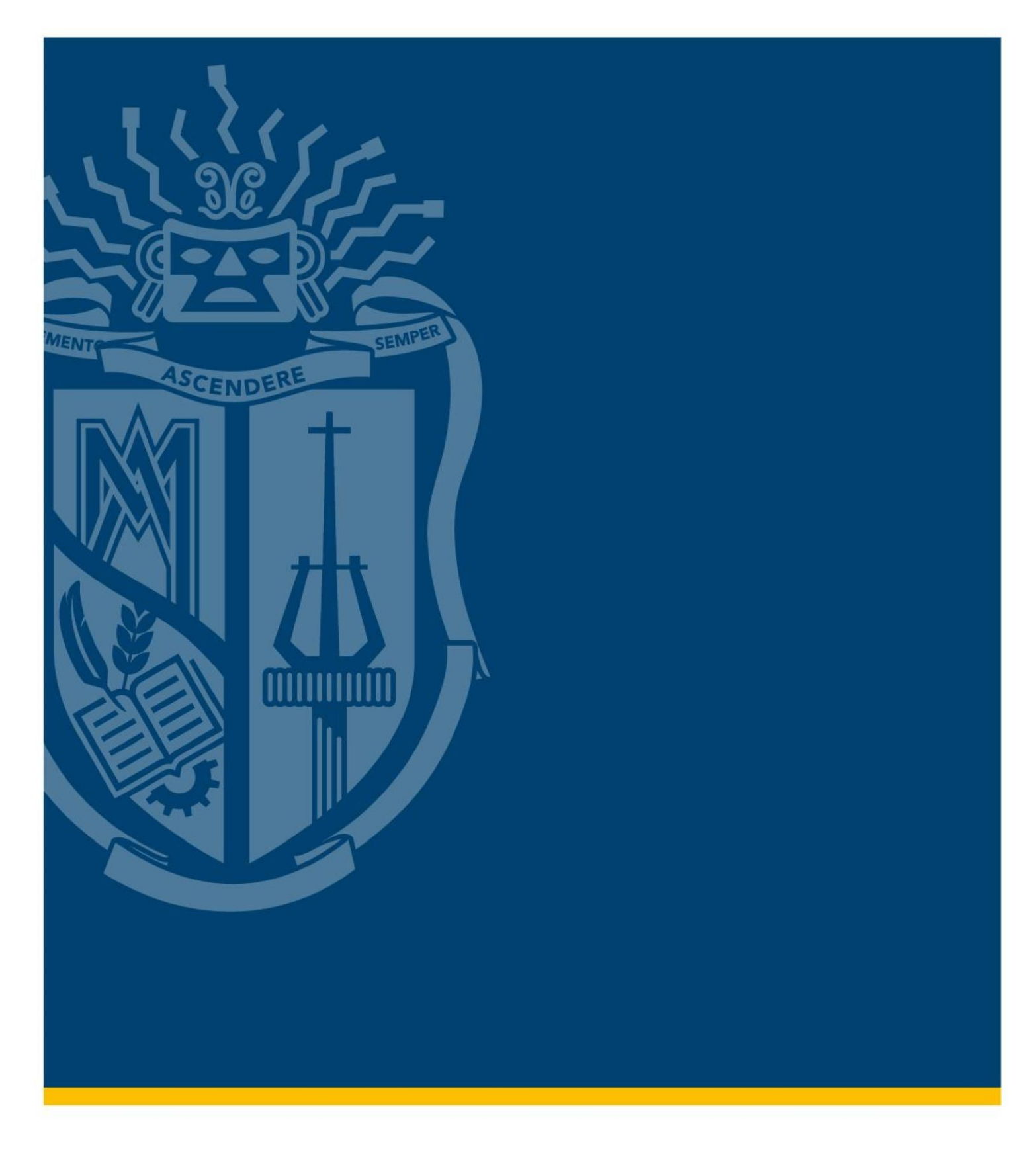

## MANUAL DE POSTULACIÓN GRADO | MODALIDAD PRESENCIAL

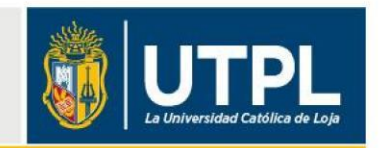

Para ingresar a una carrera de grado en la Universidad Técnica Particular de Loja (UTPL), el aspirante debe iniciar su proceso de postulación registrando sus datos personales y realizando la solicitud de admisión a la carrera de su preferencia.

A continuación, se indica cómo realizar la postulación, paso a paso:

## 1. Creación de cuenta

- Ingrese al sitio web: <u>utpl.edu.ec/presencial</u>, podrá visualizar la página principal del sistema de postulación.
- A continuación, seleccione la carrera de su preferencia.

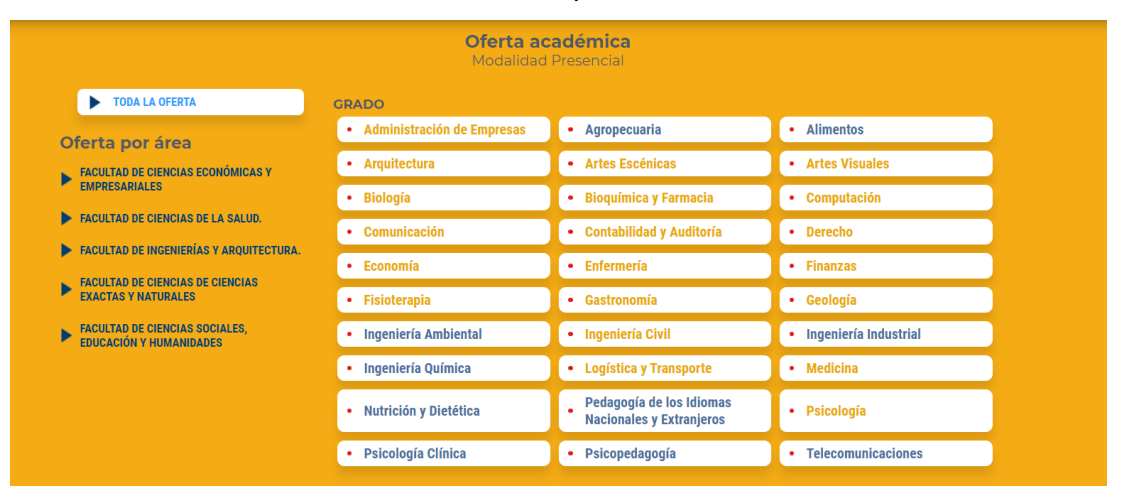

Seleccione la opción INSCRÍBETE MODALIDAD PRESENCIAL

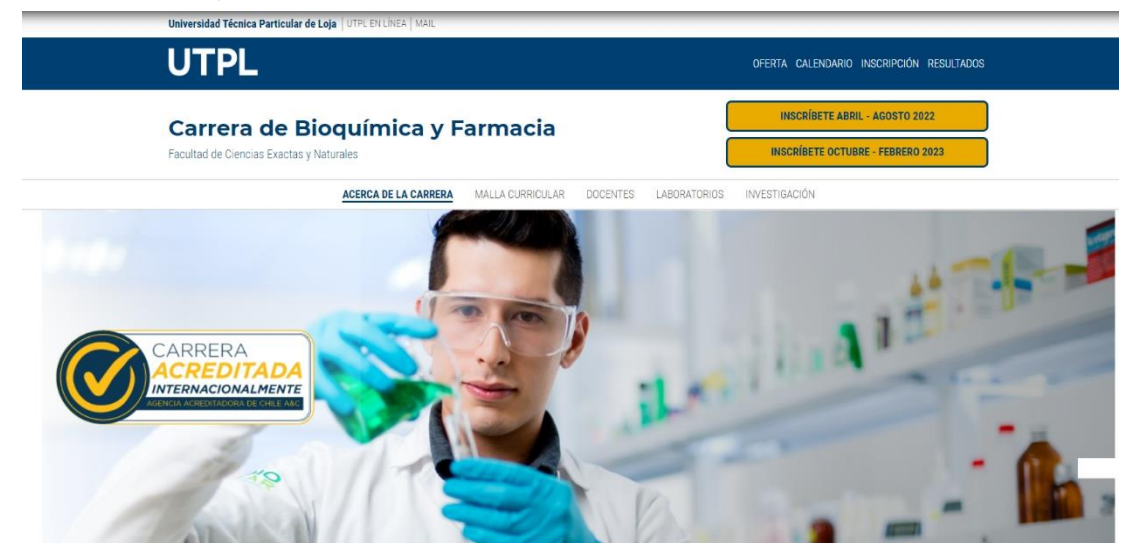

• Si no cuenta con usuario y contraseña de clic en el botón "Crear cuenta".

| UTPL |                                                                |
|------|----------------------------------------------------------------|
|      | ¡Bienvenido a la UTPL!                                         |
|      | Crea una cuenta si es la primera vez que postulas por el sitio |
|      | A Username                                                     |
|      | S Password                                                     |
|      | Remember username                                              |
|      | Ingresar                                                       |
|      | Crear Cuenta                                                   |
|      | Recuperar ContraseRa                                           |

• Complete los datos requeridos y de clic en el botón "Crear cuenta". No olvide la dirección de correo personal registrada y contraseña, ya que serán utilizados para su proceso de inscripción.

| Tipo Identificación<br>CEDULA | ~ | Identificación                                             |   |
|-------------------------------|---|------------------------------------------------------------|---|
| Nombres                       |   | Apellidos                                                  |   |
| Fecha Nacimiento              | Ē | Genero<br><seleccione opción="" una=""></seleccione>       | ~ |
| Etnia                         | ~ | Estado Civil<br><seleccione opción="" una=""></seleccione> | ~ |
| ,<br>Ciudadania<br>CIUDADANO  | ~ | Dirección                                                  |   |
| Teléfono Celular              |   | Teléfono Convencional                                      |   |
| Correo electronico            |   | Confirmar Correo                                           |   |
| Contraseña                    |   | Confirmar Contraseña                                       |   |

• Acceda al correo personal con el que se ha registrado, para activar la cuenta que acaba de crear.

## 2. Creación de solicitud de admisión

• En el menú principal seleccione la opción "Iniciar sesión" e ingrese con su correo electrónico y contraseña generadas al momento de crear la cuenta.

| UTPL |                                                                |
|------|----------------------------------------------------------------|
|      | ¡Bienvenido a la UTPL!                                         |
|      | Crea una cuenta si es la primera vez que postulas por el sitio |
|      | ٩                                                              |
|      | \$                                                             |
|      | Remember username                                              |
|      | Ingresar                                                       |
|      | Crear Cuenta                                                   |
|      | Recuperar Contraseña                                           |
|      |                                                                |

 De clic en la Nivel GRADO, Modalidad Presencial. Tenga presente el periodo de postulación y la fecha de inicio de clases, los mismos que deben ser pertinentes a su situación académica personal y cumplimiento de los requisitos de ingreso establecidos en la institución.

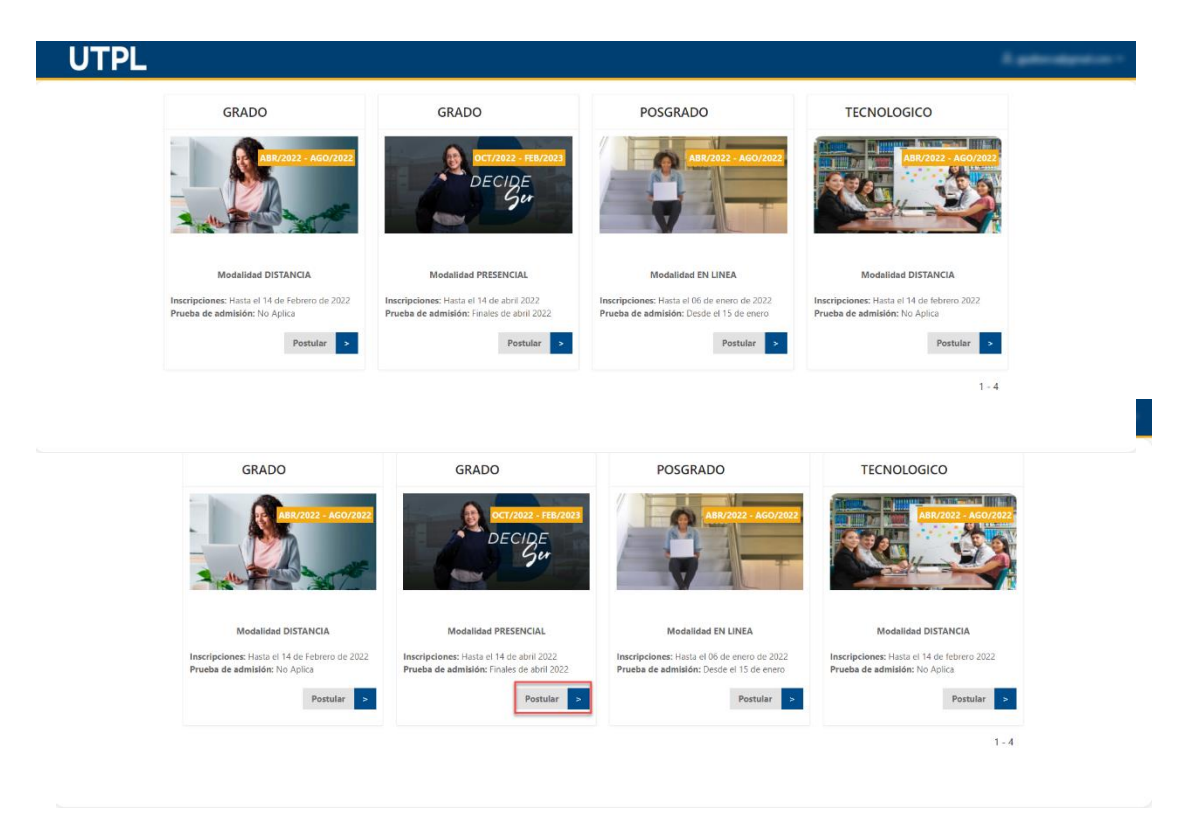

• De clic en "Nueva Solicitud".

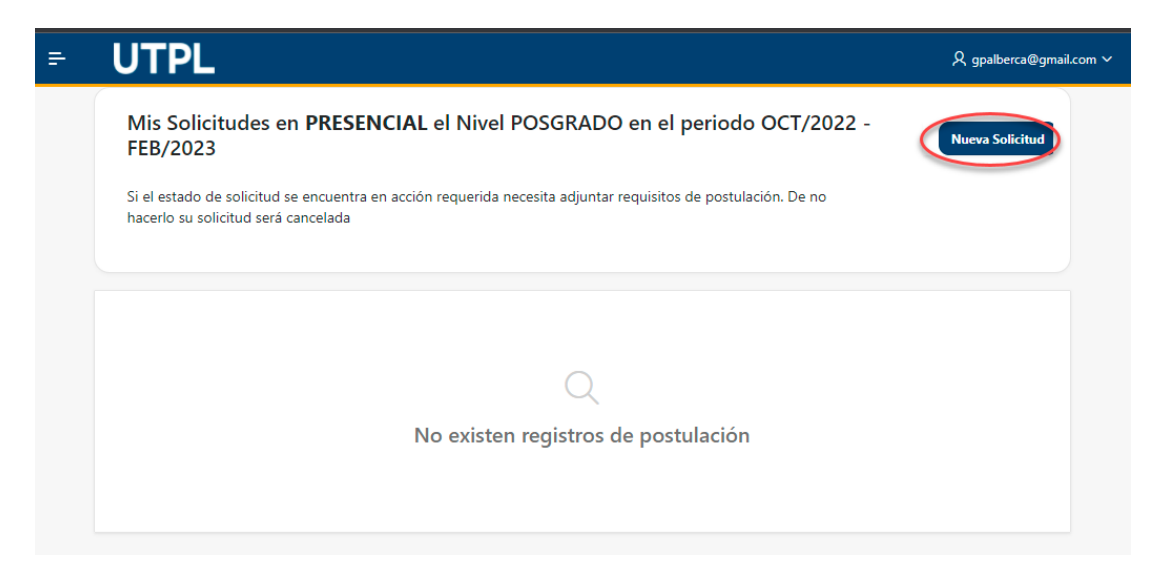

## 2.1 Creación de la Postulación

- Llene los campos solicitados de su **Postulación** y de clic en el botón "Guardar y Continuar".
  - o En Centro Universitario seleccionar LOJA, ya que es el lugar desde donde se imparte la Modalidad Presencial de la UTPL.

| = | UTPL                                                               |                   |                     | 久 gpalberca@gmail.com ∽ |
|---|--------------------------------------------------------------------|-------------------|---------------------|-------------------------|
|   | 党 Postulación                                                      | ල Adicional       | © Requisitos        | 4 Condiciones           |
|   | Nivel Académico<br>GRADO                                           |                   |                     | ~                       |
|   | Periodo Académico<br>OCT/2022 - FEB/2023                           |                   |                     | ~                       |
|   | Modalidad<br>PRESENCIAL                                            |                   |                     | ~                       |
|   | Programa Académico<br><seleccione opción="" una=""></seleccione>   | ~ Segund<br>NINGU | a Titulación<br>INO | ~                       |
|   | Centro Universitario<br><seleccione opción="" una=""></seleccione> |                   |                     | ~                       |
|   | Regresar                                                           |                   | l                   | Guardar y Continuar     |
|   |                                                                    |                   |                     |                         |

**IMPORTANTE:** Recuerde que puede aplicar a una segunda carrera sin costo adicional (proceso opcional), para lo cual deberá seguir los siguientes pasos:

- Seleccione "Segunda Titulación" y elige la segunda carrera de su interés.
- La prioridad 1 o carrera principal será la que elijas en el campo "Programa Académico".
- La prioridad 2 o carrera secundaria será la que elijas como "Segunda Titulación".

**Notas:** Si desea cambiar de prioridad debe acercarte a Servicios Estudiantiles del centro UTPL Loja y realizar la solicitud correspondiente, en los plazos establecidos por la institución.

## 2.2 Creación de la Información Personal

 Complete su información personal como: dirección, teléfono, Referencias Personales y datos del Contacto de Emergencia.

| JTPL                                   | ႙ gpalberca@gmail.com ∽                  |
|----------------------------------------|------------------------------------------|
| Referencias Personales<br>Contacto     |                                          |
| Celular Personal                       | Telefono Personal                        |
| Correo Personal                        | Correo Alterno Personal                  |
| Contacto Emergencia                    |                                          |
| Nombres Contacto Emergencia            | Paranteco                                |
| Correo Contacto Emergencia             | Número Emergencia                        |
|                                        |                                          |
| Regresar                               | Guardar y Continuar                      |
| Correo Contacto Emergencia<br>Regresar | Número Emergencia<br>Guardar y Continuar |

• De clic en "Guardar y continuar".

## 2.3 Creación de la Información Adicional

• Complete los datos adicionales como: Información de Colegio, Homologación.

o Para completar la "**Información de colegio**" digite el nombre de la institución en la que obtuvo el bachillerato, selecciona el país, la provincia.

o Si cuentas con estudios realizados en otra Institución de Educación Superior y deseas realizar un estudio de reconocimiento de estudios, debes marcar la opción SI. Además, previo a la inscripción a la prueba de admisión, deberá contactarse con el Área de Servicios Estudiantiles de la Universidad para ingreser este trámite, en base al resultado del mismo, Ud. podrá conocer si debe cumplir con el proceso de admisión de acuerdo a los lineamientos institucionales establecidos.

| = | UTPL                                          |                                                  |                                                   |                                                   | ႙ gpalberca@g                    | gmail.com 🗸 |
|---|-----------------------------------------------|--------------------------------------------------|---------------------------------------------------|---------------------------------------------------|----------------------------------|-------------|
|   | 兌 Postulación                                 | 슈 Personal                                       | ତି Adicional                                      | © Requisitos                                      | 4⊉ Condiciones                   |             |
|   | Informació<br>Seleccione el co                | n de Colegio<br>legio donde realizó              | los estudios secunda                              | rios"                                             |                                  |             |
|   | País que Estu<br>ECUADOR                      | dio                                              | Provin<br>LOJA                                    | ncia                                              | ~                                |             |
|   | Canton<br>CALVAS                              |                                                  | ~ Institu                                         | ución Secundaria<br>DAD EDUCATIVA MONS            | SEÑOR SAI                        |             |
|   | ¿Desea hoi<br>de Educaci                      | nologar sus e<br>ón Superior, e                  | studios aproba<br>n la UTPL?                      | idos en otras In                                  | stituciones                      |             |
|   | Si tiene materia<br>sean homologa<br>externo" | s aprobadas en otra<br>das en la UTPL, debe      | Institución de Educad<br>solicitar el servicio: " | ión Superior (IES) y qu<br>Solicitar reconocimien | iere que estas<br>to de estudios |             |
|   | Si desea homolo<br>se registre el se          | ogar un título obteni<br>rvicio interno: "Analiz | do en el extranjero, c<br>zar reconocimiento d    | lebe solicitar a Servicio<br>e título extranjero" | s Estudiantiles                  |             |
|   |                                               | 0                                                |                                                   |                                                   |                                  |             |

• A continuación, visualizará la sección "Información para cupos especiales", en el caso de pertenecer a uno de ellos seleccione la opción "Si" y complete la información solicitada. En una siguiente sección se pedirá cargar el documento que lo respalde.

#### **IMPORTANTE:**

• Los postulantes que presenten necesidades educativas especiales asociadas a la discapacidad, deberán cumplir con el proceso descrito en el Instructivo de Admisión y Fortalecimiento para estudios de Grado y Posgrado, para poder ser beneficiarios del cupo especial y contar con adaptaciones curriculares no significativas en su prueba de admisión.

| U٦ | ſPL                                                                                                    | ۾                                                                                                    | , gpalberca@g | mail.com 🗸 |
|----|----------------------------------------------------------------------------------------------------|----------------------------------------------------------------------------------------------------|---------------|------------|
|    | Información para cupos especiales<br>Si desea aplicar para un cupo especial, deberá adjuntar lo<br>los grupos que seleccione, recuerde que la UTPL analiza<br>condición de cupo especial. | os documentos correspondientes que certifique pertenecer<br>y verifica la validez de los documentos para determinar su | a             |            |
|    | ;Pertenece al orden eclesiástico?                                                                                                    | 2Es hijo de un funcionario que labora a tiempo completo e<br>UTPL?<br>SI O NO                                          | n             |            |
|    | ¿Es abanderado del Pabellón Nacional de su colegio?<br>SI <b>O</b> NO                                                                                                    | ¿Tiene Bachillerato Internacional?                                                                                     |               |            |
|    | ¿Posee algún tipo de discapacidad?                                                                                                    |                                                                                                    |               |            |
|    | Información Adicional<br>Necesidad Educativa Especial                                                                                                    | ~                                                                                                    |               |            |
| R  | legresar                                                                                                    | Guardar y                                                                                                    | Continuar     |            |

• Si tiene una **Necesidad Educativa Especial** no asociada a la discapacidad debe registrarlo en el apartado "Información Adicional". En la siguiente sección deberá **cargar el documento** que lo respalde.

## **IMPORTANTE:**

 Los postulantes que presenten necesidades educativas especiales no asociadas a la discapacidad podrán contar con adaptaciones curriculares no significativas en su prueba de admisión, para lo cual deben cumplir con el proceso descrito en el Instructivo de Admisión y Fortalecimiento para estudios de Grado y Posgrado. Se debe aclarar que este grupo de postulantes, no formará parte del grupo beneficiario de cupos especiales para la asignación de un cupo.

• Seleccione "Guardar y Continuar"

### 2.4 Carga de documentos

En el apartado Requisitos adjunte los documentos de respaldo. Si eligió una de las opciones para cupo especial o Necesidad Educativa Especial, adjunte el o los documentos que certifiquen que pertenece a uno de estos grupos. Para ello, realice los siguientes pasos:

- Adjunte los documentos seleccionando la opción " ". Luego selección el botón
  - " <u>.</u> Recuerde que el documento debe estar en formato PDF.

• Una vez seleccionado el documento. seleccione el botón "Crear".

| Carga de Docur | nentos                                        | $\otimes$ |
|----------------|-----------------------------------------------|-----------|
| Nombre         | 1. Acta de grado                              |           |
| Descripción    | Si ya eres bachiller adjunta tu acta de grado |           |
| Archivo        |                                               |           |
| Nueva Carga    | Choo La                                       |           |
| Cancel         |                                               | Create    |

• Realice el proceso cuantas veces desee cargar el o los documentos.

## 2.5 Aceptación de términos y condiciones.

• Acepte las "Condiciones" y de clic en el botón "Guardar Todo y Enviar".

| ₽ | U٦ | ΓPL                                                                                                    |                                                                                                    |                                                                                                    |                                                                                                    | 久 gpalber                                                                                                    | ca@gmail.com ∨ |
|---|----|----------------------------------------------------------------------------------------------------|----------------------------------------------------------------------------------------------------|----------------------------------------------------------------------------------------------------|----------------------------------------------------------------------------------------------------|----------------------------------------------------------------------------------------------------|----------------|
|   |    | 兌 Postulación                                                                                                    | ☆ Personal                                                                                                    | ∕⊗ Adicional                                                                                                    | <b>Requisitos</b>                                                                                                    | 4 Condiciones                                                                                                    |                |
|   |    | <ul> <li>La información y<br/>verídicos, y autorizo<br/>con su actividad, as<br/>personas jurídicas d<br/>convencionales para</li> <li>Conozco que la U<br/>Instructivo de buen<br/>acatar dicha normat</li> <li>Para el uso de los</li> </ul> | datos personales q<br>de forma expresa a<br>í como a entregarlos<br>e derecho privado c<br>la realización de las<br>TPL tiene políticas d<br>uso de los sistema<br>iva, así como las der<br>sistemas de la UTPL | ue proporciono en<br>la UTPL a hacer uso<br>s a las autoridades e<br>on las que la Univers<br>tareas propias de la<br>e seguridad y uso de<br>las informáticos y me<br>más normativas interr<br>, se ha generado un | este sistema son de<br>de los mismos para l<br>instituciones públicas<br>idad establezca relaci<br>gestión universitaria.<br>e la información, entre<br>comprometo expres<br>has de la UTPL.<br>usuario y contraseña | mi propiedad y son<br>os fines relacionados<br>competentes y a las<br>ones contractuales o<br>e los cuales consta el<br>amente a respetar y<br>los cuales conozco y |                |
|   |    | acepto que son par<br>exclusiva responsab<br>universidad a realiz<br>Además, conozco o<br>siendo este el único                                                                                                    | a mi uso personai e<br>ilidad, por lo que d<br>ar las auditorías y<br>ue el uso del corre<br>canal oficial de inter                                                                                             | e intransferible y too<br>eslindo a la UTPL de<br>control de las activ<br>o electrónico institu-<br>racción docente - est                                                                                           | a actividad realizada<br>e cualquier uso inade<br>idades registradas ci<br>cional es obligatorio<br>udiante.                                                                                                    | con estos son de mi<br>cuado. Autorizo a la<br>on mis credenciales.<br>para los estudiantes                                                                         |                |
|   |    | Acepto                                                                                                    |                                                                                                    | No acepto                                                                                                    | •                                                                                                    |                                                                                                    |                |
|   |    | _                                                                                                    |                                                                                                    |                                                                                                    |                                                                                                    |                                                                                                    |                |
|   |    | Regresar                                                                                                    |                                                                                                    |                                                                                                    |                                                                                                    | Guardar Todo y Enviar                                                                                                    |                |

2.6. Revisión general de la solicitud

• Para verificar la información ingresada seleccione la opción "Resumen".

| 冈 Postulación     | ☆ Personal        | 🗟 Adicional         | © Requisitos        | ∆∆ Condiciones      | 🗇 Resumen | 🖨 Pi |
|-------------------|-------------------|---------------------|---------------------|---------------------|-----------|------|
| Estimado(a),      |                   |                     |                     |                     |           |      |
| Una vez que ha co | mpletado su postu | llación presentamos | un resumen de la in | formación ingresada |           |      |
| Datos Per         | rsonales          |                     |                     |                     |           |      |
| Identificac       | ión               |                     | Nombre              | s y Apellidos       |           |      |
| Dirección         |                   |                     |                     |                     |           |      |
| Localidad         |                   | CERACTION           | Código F            | 'ostal              |           |      |
| Telefonos<br>I    |                   |                     | Correos             |                     |           |      |
| Contacto E        | mergencia         |                     |                     |                     |           |      |
| Contacto E        | mergencia         |                     |                     |                     |           |      |

## 2.7 Proceso de pago

• Haga clic en la pestaña "**Pago**". Aquí observará el valor que debe cancelar y podrá elegir el método de pago de su preferencia ("**Efectivo**" o "**Tarjeta**"). De clic en el botón "**Realizar Pago**".

| U | TPL           |                            |                   |             |                    |               | 久 gpalberca | a@gmail.com ` |
|---|---------------|----------------------------|-------------------|-------------|--------------------|---------------|-------------|---------------|
|   | 冈 Postulación | ☆ Personal                 | 🗟 Adicional       | 🛇 Requisit  | os ሳ Condiciones   | ි Resumen     | 🗖 Pago      | _             |
|   | Pla           | n de estudios: <b>GR</b> / | ADO/PRESENCIAL    | -ARQUITECTU | RA                 |               |             |               |
|   | Period        | lo Académico: 202          | 2264-OCT/2022 - I | FEB/2023    |                    |               |             |               |
|   | Código        | Descripcion                |                   |             | Fecha de Pago      | Importe       | Pago        |               |
|   | AD03          | EXAMEN ADMISION            | GRADO             |             | 03/01/2022         | 50            |             |               |
|   | AD04          | DERECHO INSCRIPCI          | ON GRADO          |             | 03/01/2022         | 17,02         |             |               |
|   |               |                            |                   |             | Total a Pagar (U   | SD \$): 67,02 |             |               |
|   |               |                            | * Método d        | de Pago 🛛 🗿 | Efectivo 🗌 Tarjeta |               |             |               |
|   |               |                            |                   |             |                    | Realiza       | ar Pago     |               |
|   |               |                            |                   |             |                    |               |             |               |

A continuación, le detallaremos los pasos que debe seguir al momento de efectuar el método de pago.

• Pago en efectivo:

 Dentro del portal de pagos, seleccione la opción "Efectivo", en donde visualizará las entidades financieras en las que puedes realizar su pago. Por último, seleccione la opción "Enviar deuda al banco".

| JTPL Portal o     | le pagos / Transacciones                                                                                                    | Transacción                                                                                                    |
|-------------------|----------------------------------------------------------------------------------------------------|----------------------------------------------------------------------------------------------------|
| Datos del cliente | 2                                                                                                    | Elija su medio de pago                                                                                                    |
| Nombres;          | Carla María Aldeán Ramos                                                                                                    | Antes de seleccionar revisa la marca de la tarjeta y el banco emisor.                                                                                 |
| dentificación:    | 1750987654 (CEDULA)                                                                                                    | Lugan de dar dek en ENVIAR DEUDA AL BANCO, requerde premare a                                                                                         |
| mail:             | caaldean@utpl.edu.ec                                                                                                    | EFECTIVO     INSTRUCIONES FOUNDEIRAS     banco con su identificación sin lenar papeleta y cancele el valor pendiente                                  |
| eléfono:          | 0991234567                                                                                                    | (Banco de Loja, Banco de Guayaquil, Banco del Pacífico, Produbanco,<br>Servipagos, Banco Bolivariano, Cooperativa de Ahorro y Crédito CoopMego        |
| irección:         | Ortega y Gaset José Enrique Rodo Barri                                                                                                    | y Cooperativa de Ahorro y Crédito Juventud Ecuatoriana Progresista JEP).                                                                              |
| Datos transacció  | n                                                                                                    | Usted también puede cancelar este monto mediante la opción de "Pagos a<br>Instituciones Educativas" de la banca electrónica de los siguientes bancos: |
| oncepto:          | Pago Autoservicios                                                                                                    | Banco de Loja                                                                                                    |
|                   |                                                                                                    | Banco Guayaqui     Banco Bolivariano                                                                                                    |
| Referencia:       | 4544                                                                                                    | Banco del Pacífico                                                                                                    |
| otal a pagar:     | USD \$93.55                                                                                                    | Cooperativa de Ahorro y Crédito Coopmego                                                                                                    |
|                   | Al elegir la poción Pagar y Continuar (Enviar Deuda).<br>aceptas el Contrato de pagos en Insa de la<br>Universidad Técnica Particular de Loja. |                                                                                                    |
|                   |                                                                                                    | ENVIAR DEUDA AL BANCO                                                                                                    |

### **Recuerde:**

Debe acercarse al banco de su preferencia con su documento de identificación; no necesita llenar papeleta. Asimismo, el pago se acredita de manera automática después de seguir todas las indicaciones.

## **IMPORTANTE:**

Si el pago lo desea realizar a través de la banca electrónica de las instituciones financieras autorizadas, primero debe crear el servicio de pago a Universidades (UTPL) con el número de cédula del postulante.

| UTPL | Portal de pagos / | Transactiones                                                                                                    | Transacción 3892 |
|------|-------------------|----------------------------------------------------------------------------------------------------|------------------|
|      |                   | Estimado(a) Carla María Aldeán Ramos , el valor USD 993.55 ya se encuentra disponible en las instituciones financieras. Recuerda que puedes realizar el pago de dos maneras:<br>1. Acérquese al banco con su número de identificación (1105796658) a cualquiera de los siguientes bancos sin lienar papeleta:<br>LICOLDE LICIA<br>MILLON DE LICIA<br>MILLON DE LICIA<br>MILLON DE LICIA                                                                                                    |                  |
|      |                   | 2. Mediante la opción de "Pagos a Instituciones Educativas" de la banca electrónica de los siguientes bancos:<br><u> MANCO DE ION</u><br><u> MANCO DE ION</u><br><u> MANCO DE ION<br/><u> MANCO DE ION</u><br/><u> MANCO DE ION</u><br/><u> MANCO DE ION<br/><u> MANCO DE ION</u><br/><u> MANCO DE ION</u><br/><u> MANCO DE ION </u><br/><u> MANCO DE ION </u><br/><u> MANCO DE ION<br/><u> MANCO DE ION </u><br/><u> MANCO DE ION<br/><u> MANCO DE ION </u><br/><u> MANCO DE ION<br/><u> MANCO DE ION </u></u></u></u></u></u> |                  |

## • Pago con tarjeta de crédito:

 Seleccione el botón de pago para la tarjeta de crédito de su preferencia y el plan de pago al que deseas diferir (3 o 6 meses). De clic en la opción "Pagar y continuar".

**Recuerde:** Si tiene inquietudes con respecto a las formas de pago, al final de la pantalla del medio de pago, encontrará un listado de

"**Preguntas frecuentes**" que le orientarán al momento de realizar este proceso.

| Datos del cliente |                                                                                                    | Elija su medio de pago                                                                               |
|-------------------|----------------------------------------------------------------------------------------------------|----------------------------------------------------------------------------------------------------|
| ombres:           | Carla Maria Aldeán Ramos                                                                                                    | Antes de seleccionar revisa la marca de la tarjeta y el banco emisor.                                |
| dentificación:    | 1750987654 (CEDULA)                                                                                                    | Plan corriente: Este plan aplica para las marcas Diners, Discover, Visa                              |
| mail:             | caaldean@utpl.edu.ec                                                                                                    | Mastercard emitidas en cualquier Banco.                                                              |
|                   |                                                                                                    | • Plan diferido: Con este plan usted puede selectionar:                                              |
| eléfono:          | 0991234567                                                                                                    | o Con intereses: De 7 a 24 meses                                                                     |
| irección:         | Ortega y Gaset José Enrique Rodo Barr                                                                                                    | Este plan apica únicamente para las tarjetas emitidas en las siguiente<br>instituciones financieras: |
| Datos transacciór | no l                                                                                                    | • Dners Chit                                                                                         |
| oncepto:          | Pago Autoservicios                                                                                                    | Discover                                                                                             |
|                   |                                                                                                    | Interdin. World Card                                                                                 |
|                   |                                                                                                    | Banco Pichincha                                                                                      |
| Referencia:       | 4549                                                                                                    | Banco General Rumitahui                                                                              |
| atal a name       |                                                                                                    | Banco Comercial de Manabí                                                                            |
| oran a pagar.     | USD \$93.55                                                                                                    | Centro Mundo                                                                                         |
|                   | 000 400100                                                                                                    | Cooperativa de la Policía                                                                            |
|                   | Al eleoir la opción Pagar y Continuar (Enviar Deuda),<br>aceptas el Contrato de pagos en línea de la<br>Universidad Técnica Particular de Lota. | En caso de tener dudas ingresa a PREGUNTAS FRECUENTES                                                |

• Posteriormente, complete el campo "Ingresa tus datos para iniciar el pago" y de clic en el botón "Continuar".

| Total a pagar<br>USD \$93.55               | Ingresa tus datos para iniciar el pago        |                    |
|--------------------------------------------|-----------------------------------------------|--------------------|
| 🕚 Tu proceso de pago expirará en 9 minutos | Correo electrónico<br>camilaaldean7@gmail.com |                    |
| Referencia<br>3882                         | Tipo de documento                             | Documento          |
| <b>Descripción</b><br>Pago Autoservicios   | Nombre                                        | Apellidos          |
| Fecha<br>2020-01-22 17:45:20               | Jhon<br>Teléfono móvil                        | Doe                |
| ORIGEN<br>BANNER                           | 123 456 7890                                  |                    |
| <b>S</b> esión<br>2711005                  | СОМ                                           | ITINUAR            |
|                                            | No deseo con                                  | ntinuar el proceso |

• Seleccione el tipo de tarjeta que utiliza; puede ser: "Crédito" o "Débito".

| Camila<br>camilaaldean7@gmail.com                                                 | MEDIOS DE PAGO                                                                                        |  |
|-----------------------------------------------------------------------------------|----------------------------------------------------------------------------------------------------|--|
| ¿Vas a pagar con la cuenta o tarjeta de alguien más?<br>Cambiar datos del pagador | Selecciona el medio de pago                                                                           |  |
| Total a pagar<br>USD \$93.55                                                      | No deseo continuar el proceso                                                                         |  |
| 🕚 Tu proceso de pago expirará en 6 minutos                                        | Si lo requieres puedes contactarte con la empresa en el correo electrónico<br>informacion@utpl.edu.ec |  |
| Referencia<br>3882                                                                |                                                                                                    |  |
| <b>Descripción</b><br>Pago Autoservicios                                          |                                                                                                    |  |
| Fecha<br>2020-01-22 17:45:20                                                      |                                                                                                    |  |
| ORIGEN<br>BANNER                                                                  |                                                                                                    |  |
| <del>Sesión</del><br>2711005                                                      |                                                                                                    |  |

 Complete la información sobre se "Tarjeta de crédito" y seleccione la opción "Continuar".

| Camila<br>camilaaldean7@gmail.com                                                        | ← Otros medios de pago                     | TARJETA DE CRÉDITO                                                   |                       |
|------------------------------------------------------------------------------------------|--------------------------------------------|----------------------------------------------------------------------|-----------------------|
| ¿Vas a pagar con la cuenta o tarjeta de alguien más?<br><b>Cambiar datos del pagador</b> | Número de tarjeta<br>1234 5678 9012 3456   |                                                                      |                       |
| ital a pagar<br>ISD \$93.55                                                              | Fecha de vencimiento<br>12/29              | Código de seguridad (CVV)<br>123                                     | 0                     |
| 🕥 Tu proceso de pago expirará en 3 minutos                                               |                                            | Código de 3 dígitos ubicado en e                                     | reverso de su tarjeta |
| eferencia<br>882                                                                         | ¿Quieres que guardemos este<br>nuevamente? | medio de pago para que no tengas que ingresarlo                      | Wallet<br>PlacetoPay  |
| <b>escripción</b><br>ago Autoservicios                                                   |                                            |                                                                      |                       |
| echa<br>020·01-22 17:45:20                                                               | -                                          | No deseo continuar el proceso                                        |                       |
|                                                                                          |                                            | a colliter de notección de datos necessales de PCM (necessaria). Els | 1 Fronteras S.A.S     |
| <b>DRIGEN</b><br>JANNER                                                                  | Al continuar acepto la                     | a pontica de protección de datos personales de sua ingenieria an     |                       |

## **Recuerde:**

- Una vez realizado el pago, se enviará la factura, la cual es electrónica y llegará a su cuenta de correo registrada al inscribirse a la prueba de admisión.
- Posterior al pago, recibirá información sobre los aspectos que debe considerar para continuar su proceso de admisión en la institución. Recuerde que si no realiza el pago, Ud. no ha finalizado su inscripción ni podrá continuar con el proceso de admisión establecido en la institución.

### ¿Tiene dudas?

Para mayor información puede visitar nuestra página web:

<u>utpl.edu.ec/presencial</u>, marcar a nuestra línea gratuita **1800 88 75 88**, despejar cualquier duda a través de Max, nuestro asistente virtual disponible en web o acercarte a su centro UTPL más cercano.

Si deseas cambiar/resetear su contraseña institucional o actualizar su correo alterno (cuenta de correo registrada al inscribirse a la prueba de admisión), visita la página web: <u>gidentidad.utpl.edu.ec</u>

## ¡Listo… ha culminado con éxito su proceso de postulación a una de nuestras carreras en Modalidad Presencial!

# Permanezca atento a su correo electrónico para conocer los siguientes pasos que debe seguir.

¡Gracias por postular a la modalidad presencial de la UTPL!